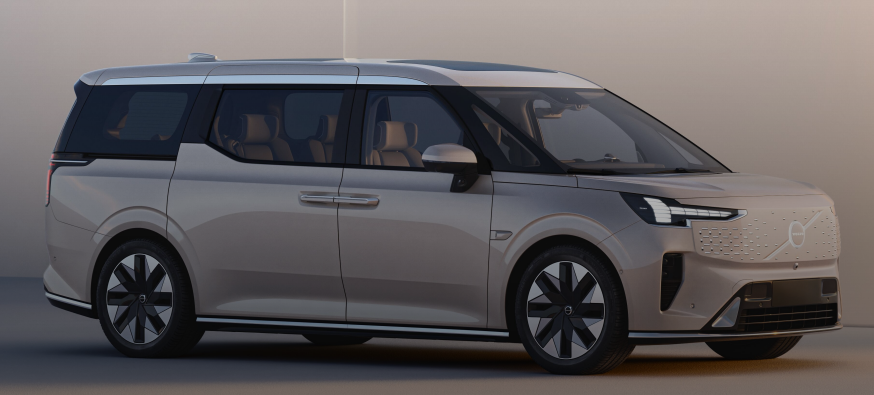

# Volvo BIAM Login Page User Manual

Volvo BIAM Team

#### AGENDA - 目录

| Volvo BIAM Login Page |                                   | Page       |
|-----------------------|-----------------------------------|------------|
| Volvo BIAM Login Page | Account & Password Login – 账号密码登录 | Page 3     |
|                       | Login with CDSID – 使用CDSID账号登录    | Page 4     |
| Reset Password        | Reset Password – 修改密码             | Page 5 ~ 6 |
| Contact US - 联系我们     |                                   | Page 7     |

# Volvo BIAM Login Page Account & Password Login – 账号密码登录

- Enter your account and password, then click the "Login" button to login
- 输入账号和密码,点击"登录"按钮登录

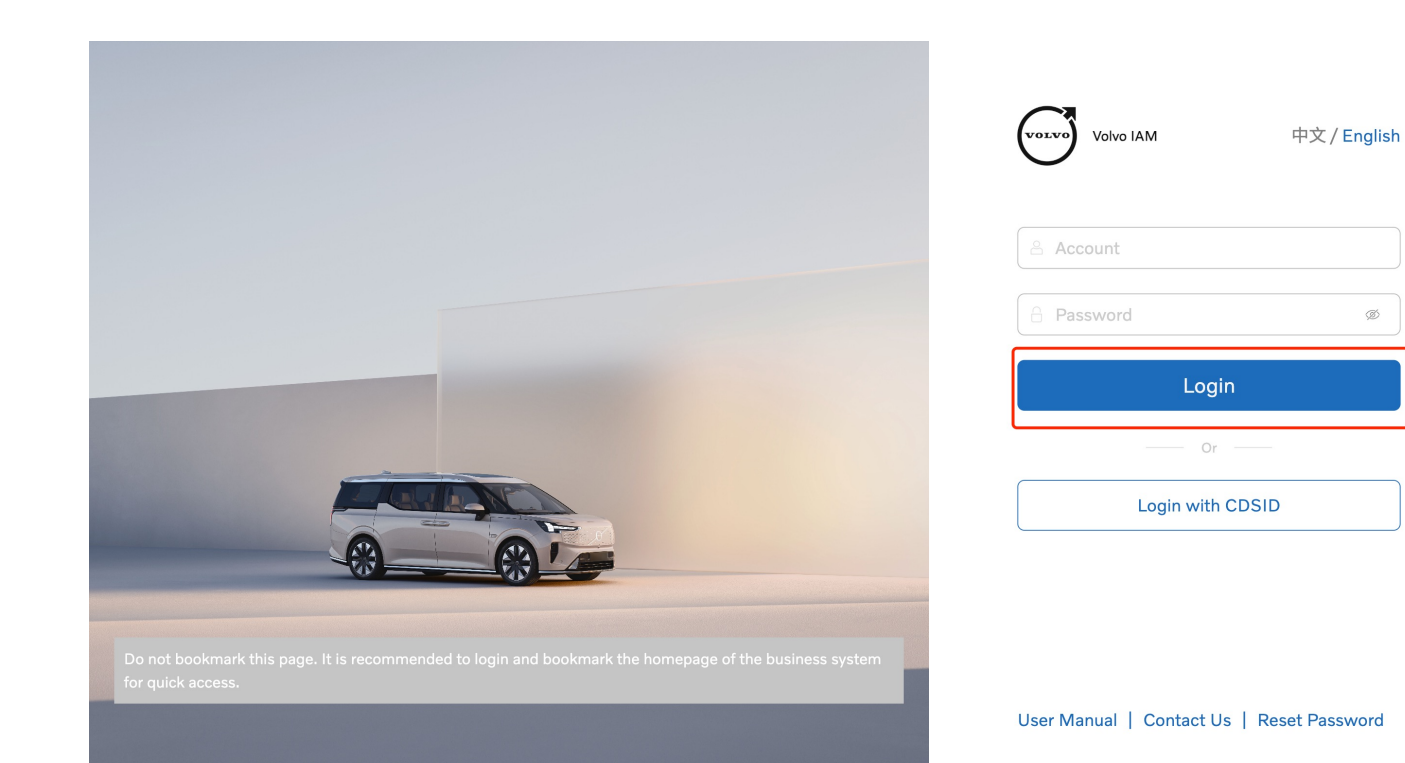

# Volvo BIAM Login Page Login with CDSID – 使用CDSID账号登录

- Click the "Login with CDSID" button, go to CDSID login
- 点击"使用CDSID账号登录"按钮,跳转到CDSID登录

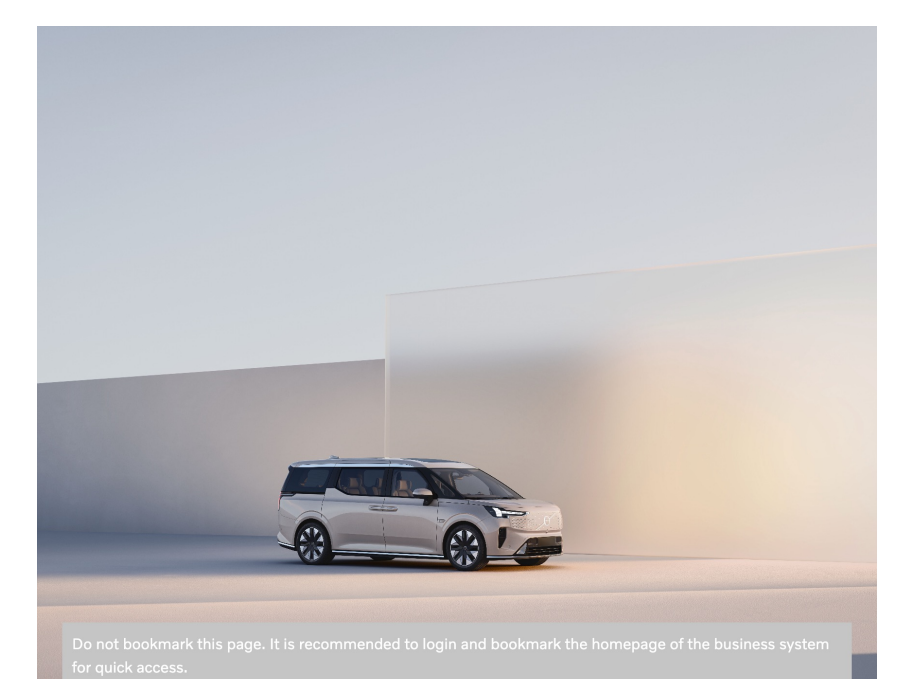

| Volvo IAM    | 中文 / English |  |
|--------------|--------------|--|
| 🐣 Account    |              |  |
| A Password   | Ø            |  |
| Login        |              |  |
| Or           |              |  |
| Login with C | DSID         |  |
|              |              |  |

User Manual | Contact Us | Reset Password

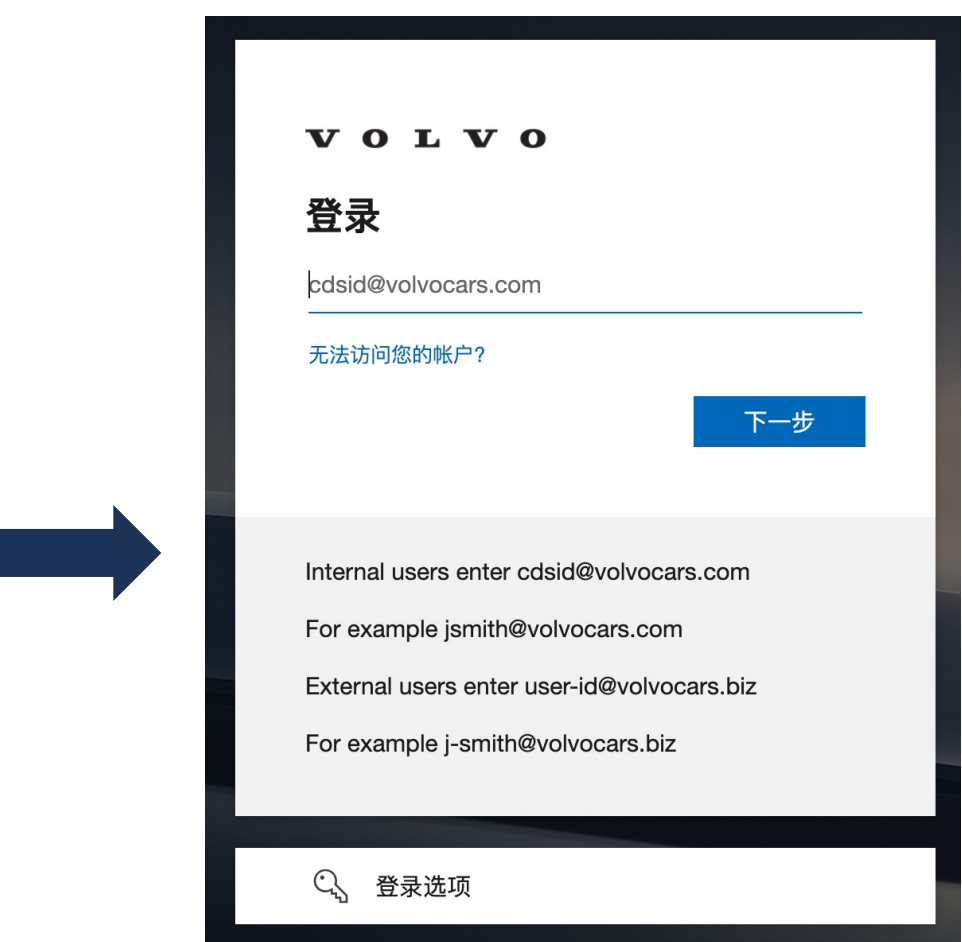

## **Reset Password** Reset Password - 修改密码

- Click the "Reset Password" button, go to reset password function page
- 点击登录页"修改密码"链接,跳转到修改密码功能页面 •

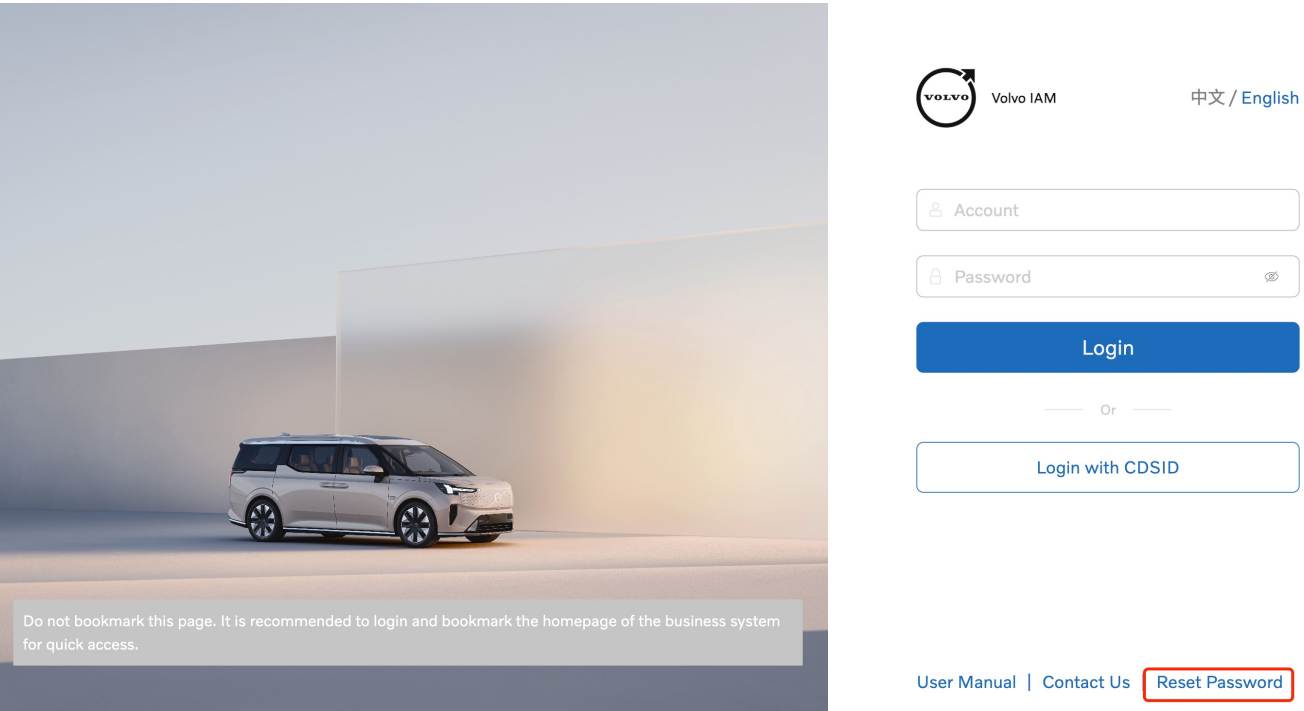

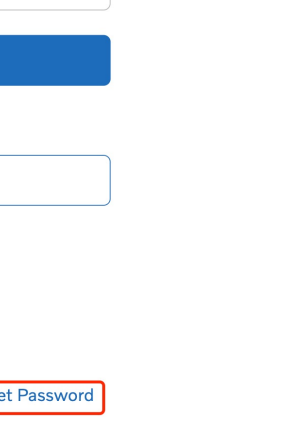

Ś

## Reset Password Reset Password – 修改密码

Enter the user Account

• 输入用户账号

Enter the current password

• 输入当前密码

Enter the new password(must comply with password policy, Reference page prompts)

• 输入新密码(必须符合密码策略,页面有提示)

Enter the new password again and confirm the two enters are consistent

• 再次输入新密码,确认2次输入一致

Submit Request

提交申请

| /olvo IAM          |                                     |   |   |
|--------------------|-------------------------------------|---|---|
| * User Account     | please input the user account       |   |   |
| * Current Password | Please input the current password   | Ø |   |
| * New Password     | Please input the new password       | ø | 0 |
| * Confirm Password | Please input the new password again | ø |   |
|                    |                                     |   |   |

Submit

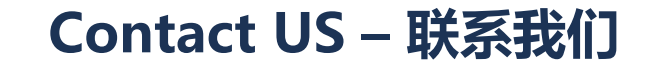

Please contact BIAM team: <a href="mailto:support.biam@volvocars.com">support.biam@volvocars.com</a>

请联系BIAM团队: <u>support.biam@volvocars.com</u>